| <b>eTariff Viewer Quick Reference Guide</b><br>New York Independent System Operator (NYISO) |                                                                                                    |                                                                                                    |                                            |                                                                                                    |  |
|---------------------------------------------------------------------------------------------|----------------------------------------------------------------------------------------------------|----------------------------------------------------------------------------------------------------|--------------------------------------------|----------------------------------------------------------------------------------------------------|--|
| A TARIFI                                                                                    | FS + FILIN                                                                                                    | GS - DOCKE                                                                                                    | ets - Or                                   | ders - Q                                                                                                    |  |
|                                                                                             | Recent Tariff Updates                                                                                                    | Recent Filings                                                                                                    | Recent Dockets                             | Recent Orders                                                                                                    |  |
| Landing Page<br>and                                                                         | Filed 12/05/2017 NYISO 205<br>tariff filing re: capacity exports<br>from certain New York localities<br>View Filing                                                                                                    | Filed 12/05/2017 NYISO 205<br>tariff filing re: capacity exports<br>from certain New York localities<br>View Filing | ER17-446-000<br>JC17-1336<br>JZ18-1127-000 | Issued 12/05/2017 Order<br>accepting & rejecting capacity<br>export tariff revisions &<br>directing compliance<br>View Order |  |
|                                                                                             | compliance formula rate<br>protocols/template, TOTS cost<br>allocation<br>View Filing                                                                                                    | compliance formula rate<br>protocols/template, TOTS cost<br>allocation<br>View Filing                               | JZ18-1127-001<br>RM18-1-000[b]             | Issued 11/27/2017 Order<br>accepting JZ amendment<br>View Order                                                              |  |
|                                                                                             | <ul> <li>Shown when the viewer is opened or when the Home button is clicked.</li> <li>The home page lists, in reverse chronological order, the following: <ul> <li>Recent Tariff Updates</li> <li>Recent Filings</li> <li>Recent Dockets</li> <li>Recent Orders</li> </ul> </li> <li>Click on View Filing, Docket, or View Order links to view the related documents.</li> </ul> |                                                                                                    |                                            |                                                                                                    |  |
|                                                                                             | The back but                                                                                                    | ton will return                                                                                                    | to the previo                              | ous item viewed                                                                                                    |  |

| TARIFFS | <ul> <li>Hover on the TARIFFS button to see the list of tariffs. Slide to the submenu to select one of the following:</li> <li>PDF – Full Tariff: print the entire currently effective tariff</li> <li>PDF – Select Sections: select multiple tariff sections to print a custom document</li> <li>Quick View: view a specific, currently effective tariff section</li> <li>Filing History: view all filings related to a certain tariff section, along with the Docket number and Status</li> </ul> |
|---------|----------------------------------------------------------------------------------------------------|
| FILINGS | <ul> <li>Hover on the FILINGS button and slide to the submenu to select one of the following:</li> <li>NYISO: filings the NYISO has submitted on its own behalf.</li> <li>Third Party: filings the NYISO has submitted on behalf of other companies</li> </ul>                                                                                                    |
| DOCKETS | <ul> <li>Hover on the DOCKETS button and slide to the submenu to select one of the following:</li> <li>NYISO: proceedings related to NYISO filings.</li> <li>Third Party: proceedings related to Third Party filings.</li> </ul>                                                                                                    |
| ORDERS  | <ul> <li>Hover on the ORDERS button and slide to the submenu to select one of the following:</li> <li>NYISO: orders issued in NYISO dockets.</li> <li>Third Party: orders issued in Third Party dockets.</li> </ul>                                                                                                    |

| View/Print PDF                             | Download and print Tariffs, Filings, Dockets and Orders in PDF format                                                                                                    |  |  |
|--------------------------------------------|----------------------------------------------------------------------------------------------------|--|--|
| Printing Tariffs                           | <ul> <li>The TARIFFS or tariff sections can be downloaded and/or printed from each of the tariff submenu option pages. Hover on the TARIFFS button to highlight one of the tariffs. Slide to the submenu and select one of the following:</li> <li>PDF – Full Tariff: opens a PDF of the selected tariff. Not available for "Agreements".</li> <li>PDF – Select Sections: Check the boxes on the left to select the individual tariff sections to download/print in a PDF. All sections that are selected will be in one PDF document. Click the View/Print PDF Button to view/download.</li> <li>Quick View: click the + signs to open the list of tariff sections on the left. Select a section to make the language of that section appear on the right along with a View/Print PDF button in the top right corner. Click the print button to open just that section in PDF format.</li> <li>Filing History: click the + signs to open the list of tariff sections at left. Select a section to make QUICK VIEW, VIEW/PRINT PDF, and the Filing History for that section appear on the right. Click on VIEW PRINT/PDF to download/print that section.</li> </ul> |  |  |
| Printing Filings,<br>Dockets<br>and Orders | <ul> <li>Hover on the FILINGS, DOCKETS, or ORDERS button and select "NYISO" or "Third Party" from the submenu.</li> <li>FILINGS and ORDERS: click the + signs on the left to expand the date structure of the filings or orders. Click on the filing or order description to view the filing or order documents and related filings, orders, and dockets on the right. Click the links provided to view the related pages.</li> <li>DOCKETS: click on a docket number on the left to view the filing document and related filings, orders, and dockets on the right. Click the links provided to view the related pages.</li> </ul>                                                                                                    |  |  |

|                 | Search Filters Start Date: Date: Source: Search All Phrase:                                                                                                    |  |  |
|-----------------|----------------------------------------------------------------------------------------------------|--|--|
| Q               | <ul> <li>Start Date and End Date: (optional). Type in a date or use calendar icons to specify date range.</li> <li>Source: (optional). Select a "Source" from the dropdown.         <ul> <li>Master Tariff: searches tariff sections only</li> <li>Filings- All Documents: searches all filing documents</li> <li>Filing Letters: searches transmittal letters only</li> <li>Dockets: search docket NUMBERS only</li> <li>Orders: searches order documents only</li> <li>Search All: default to search all the above</li> </ul> </li> <li>Word or Phrase: (required). Type in a key word or phrase in the text box. If source is a docket the text must be a form of a docket number Ex: ER17-1234 or ER17 or AD-1234-001. Click or type enter to retrieve results from the search filters.</li> </ul> |  |  |
| Search Results: | <ul> <li>Master Tariff: results will list tariff section title, current effective docket number and current effective date</li> <li>Filings-All Documents: results will list filing title with respective docket number and filing date</li> <li>Filing Letters: results will list filing title with respective docket number and filing date</li> <li>Dockets: results will list docket number with respective filing title and filing date</li> <li>Orders: results will list order title with respective docket number and issuance date</li> <li>Search All: results will list titles of tariff sections, dockets, filings, or orders, with the source of each and its respective effective, filing, or issuance date</li> </ul>                                                                   |  |  |